## **BlackBerry Work App for your Mobile Device**

## Download the BlackBerry Work App

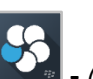

- (will need your computer and mobile device for complete download)

- 1. Get and Install the BlackBerry Work App on your mobile device from the Apps Store for IOS or from the Google Play Store for Android devices. (There are several BlackBerry Apps – verify the BLACKBERRY WORK app)
- 2. Obtain your BlackBerry Work Access key- from the BlackBerry Control Self Service Portal. On your computer, in the address bar, go to https://mobilecontrol.umc.edu and login using your Network username and password - type NTUMMC in the Domain Field.
- ACCESS KEYS On the gray bar, click the Access key section 3.

In the blue box – click the "New Access Key"

Tip Sheet

New Access Key

button An Access Key is generated. - it is not case sensitive and hyphens should not be included when typing in step 6 below. (You will also receive an email with the Access Key information).

Note: Proceed in the grey box ONLY if you received this message below or know in advance ... if not, continue to step 4. You have 5 phone partnerships out of the maximum allowed 5 partnerships. After you reach the maximum, you can't create additional partnerships until you delete existing ones from your account. To do so, sign in to Outlook Web App, click Options > Phone > Mobile Phones, and delete any unused partnerships. Steps below: Outlook Web App: On your computer, in the address bar, go to https://webmail.umc.edu/ 0 Sign in – at the webmail screen, top right under your name, click Options 0 Choose See All Options 0 Under Account far left, click Phone 0 Shows list of your exchange accounts on multiple devices 0 0 Click on an account to disable and choose the X ⊷∞∞ ATAT Wi-Fi 😤 8:36 AM • C faile UT 7 \$ 45% App Sto., ++000 😤 8:13 AM 7 8 48% SlackBerry \*!: BlackBerr SackBerry 0 SlackBerry 5 ACKREDITY CHENT IND USER LICENSE AGREEMEN ackBerry Work OPEN nowing app is Key provi Truch ID C  $\diamond$ Set up using your Access Ke Tap it to navigate and drap it where w qwertyuiop qwertyui op asdfghjkl asdfghjkl 🕹 z x c v b n m 🗵 🛆 z x c v b n m 🗷 LAgree Q I #: 123 🙄 space @ 8. Tap the "I 5. Tap "Set up 7. Create ANY 4 Character 4. Tap to open the **6.** Type your UMMC 9. Tap the App and "Allow" or using your email address and Password. (most elect to Agree" button. BlackBerry App "Don't Allow" Access Key". the Access key use their iPhone Launcher to Notifications. obtained from STEP passcode) If touch ID is navigate the BlackBerry Work 2. -Installation will configured, you will only scroll through. be prompted for this App. password as a fall back

Tap the BlackBerry App Launcher 📴 on top to navigate and return to Mail, Calendar, Contacts.

option.

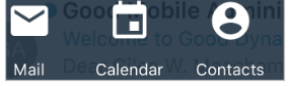

Sync Contacts - Tap Settings , Tap **Contacts** under Application Settings and slide *Sync to Device* to **On**.

See other Tip Sheets on the UMMC Intranet by Clicking Here.